## ATAL FDP REGISTRATION PROCESS

## SANAKA EDUCATIONAL TRUST'S GROUP OF INSTITUTIONS

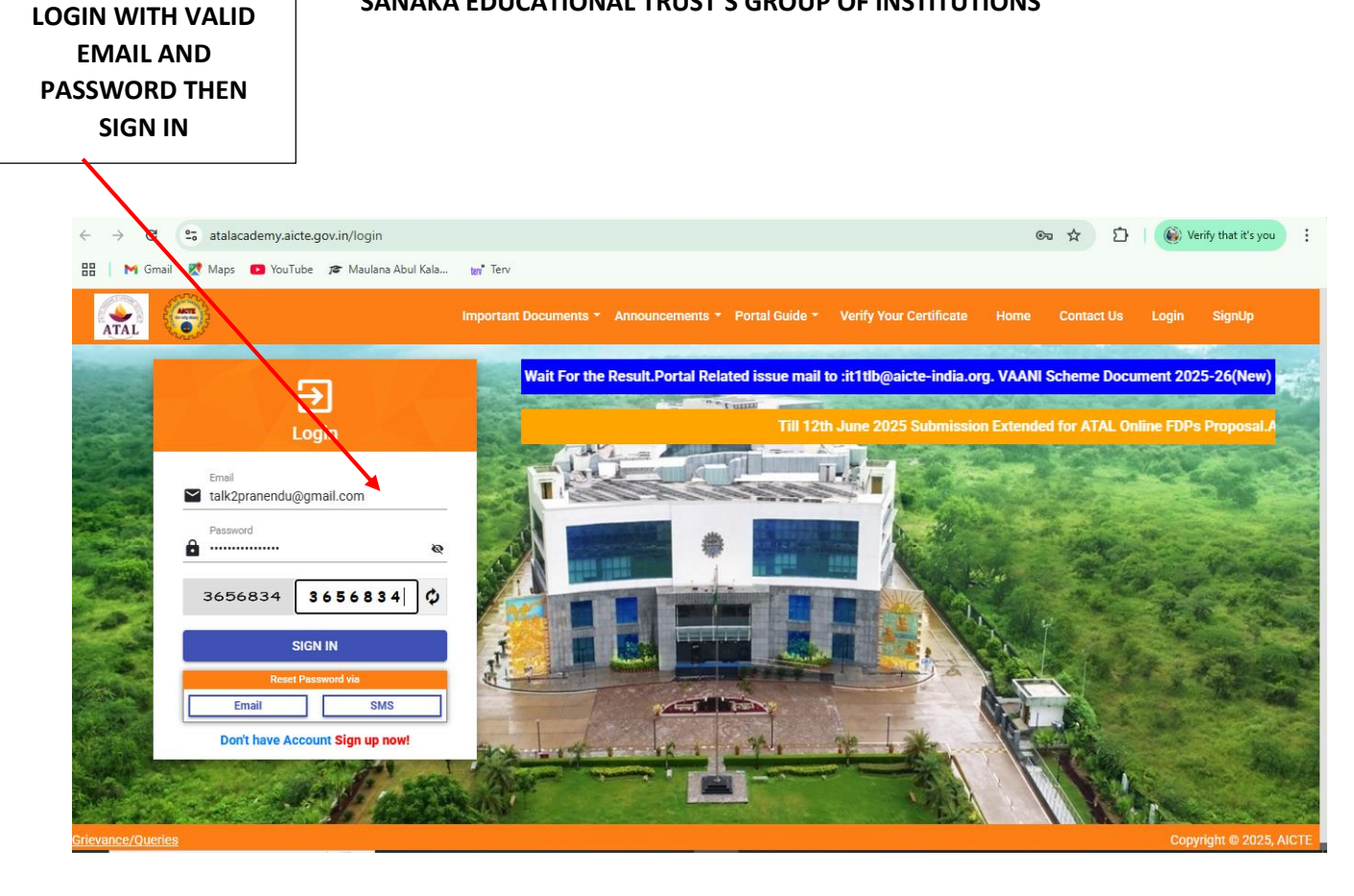

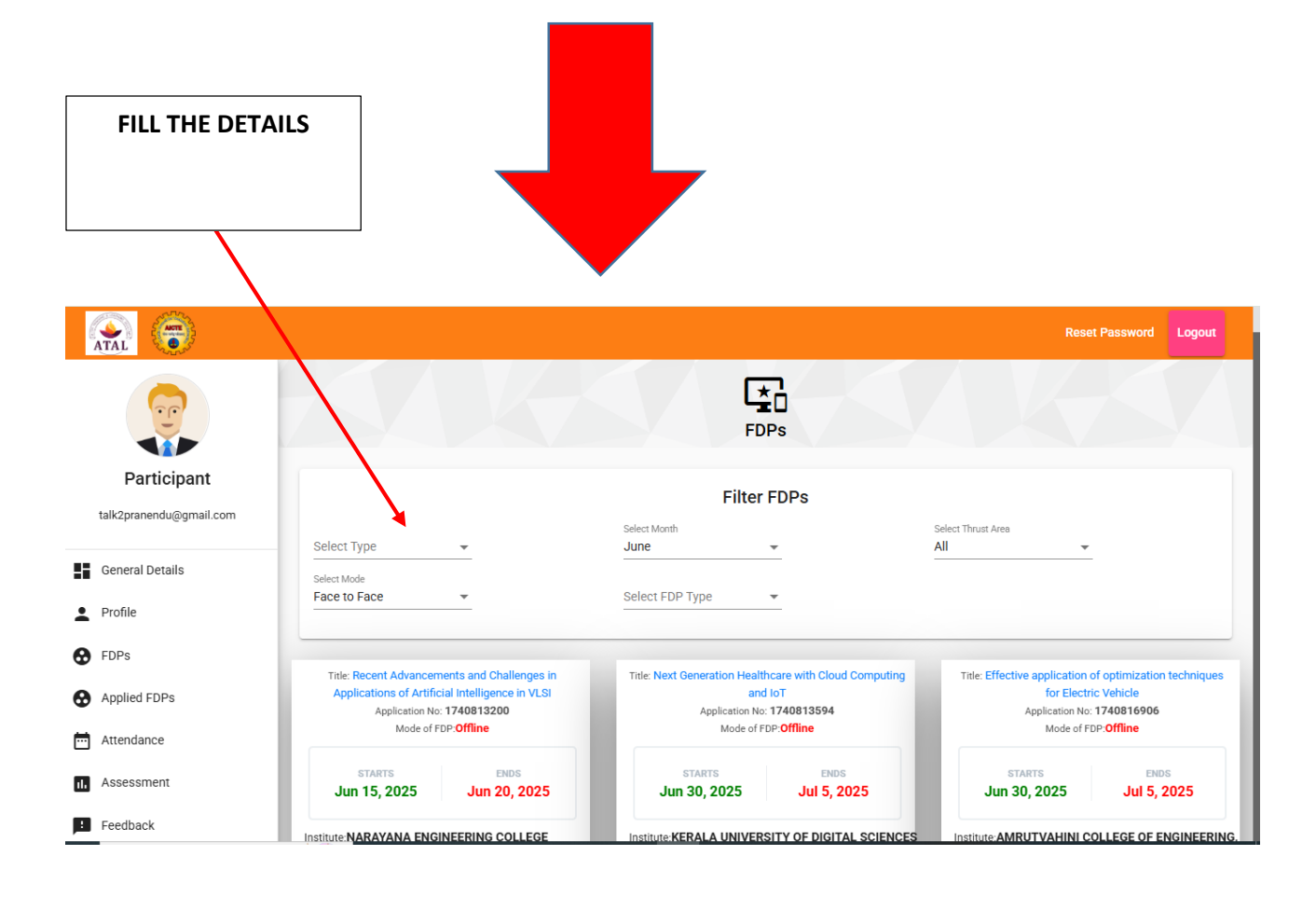

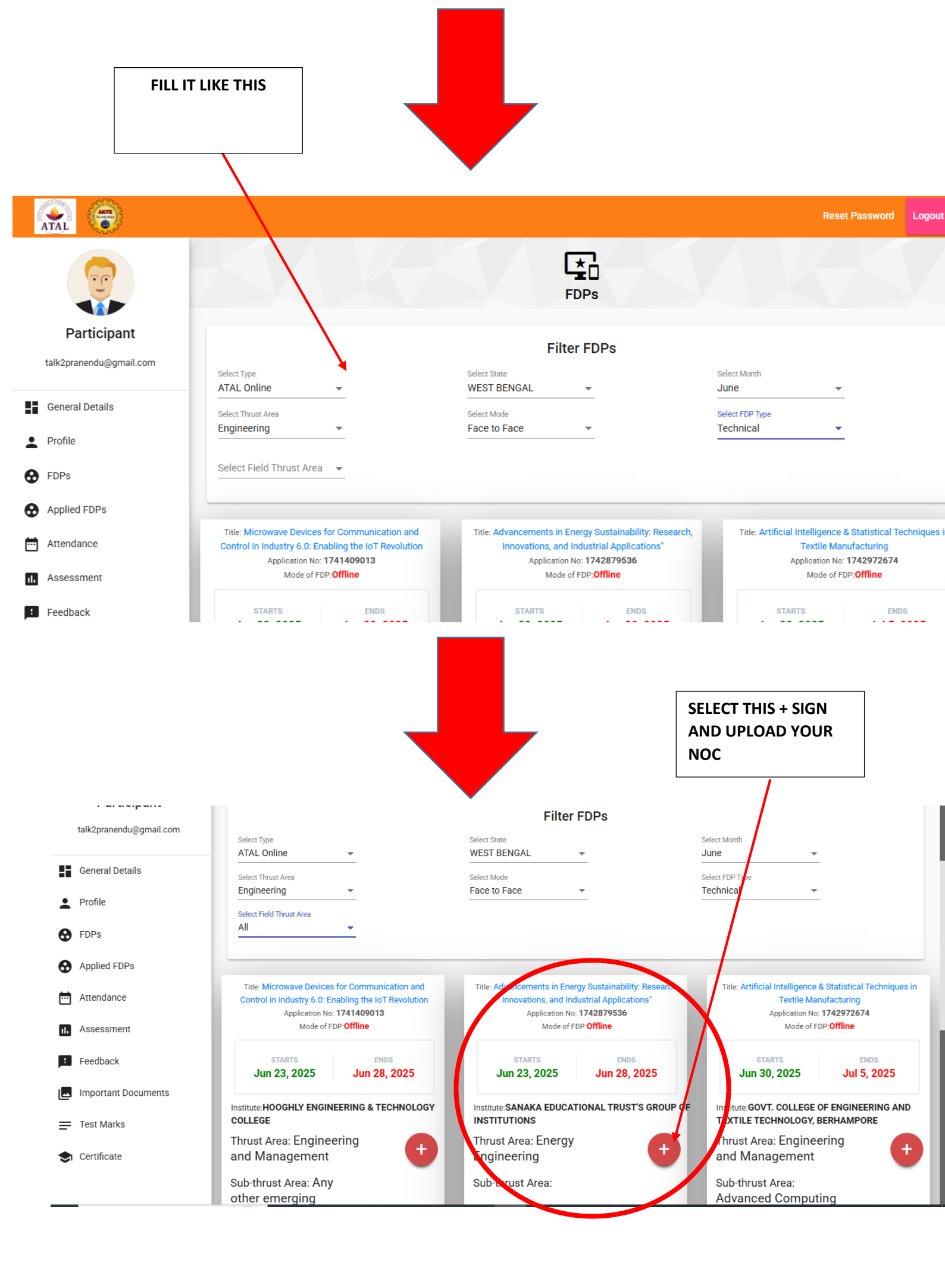